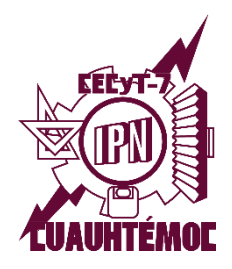

INSTITUTO POLITÉCNICO NACIONAL Centro de Estudios Científicos y Tecnológicos N° 7 "Cuauhtémoc" Gestión Escolar

## Proceso de reinscripción 25/2

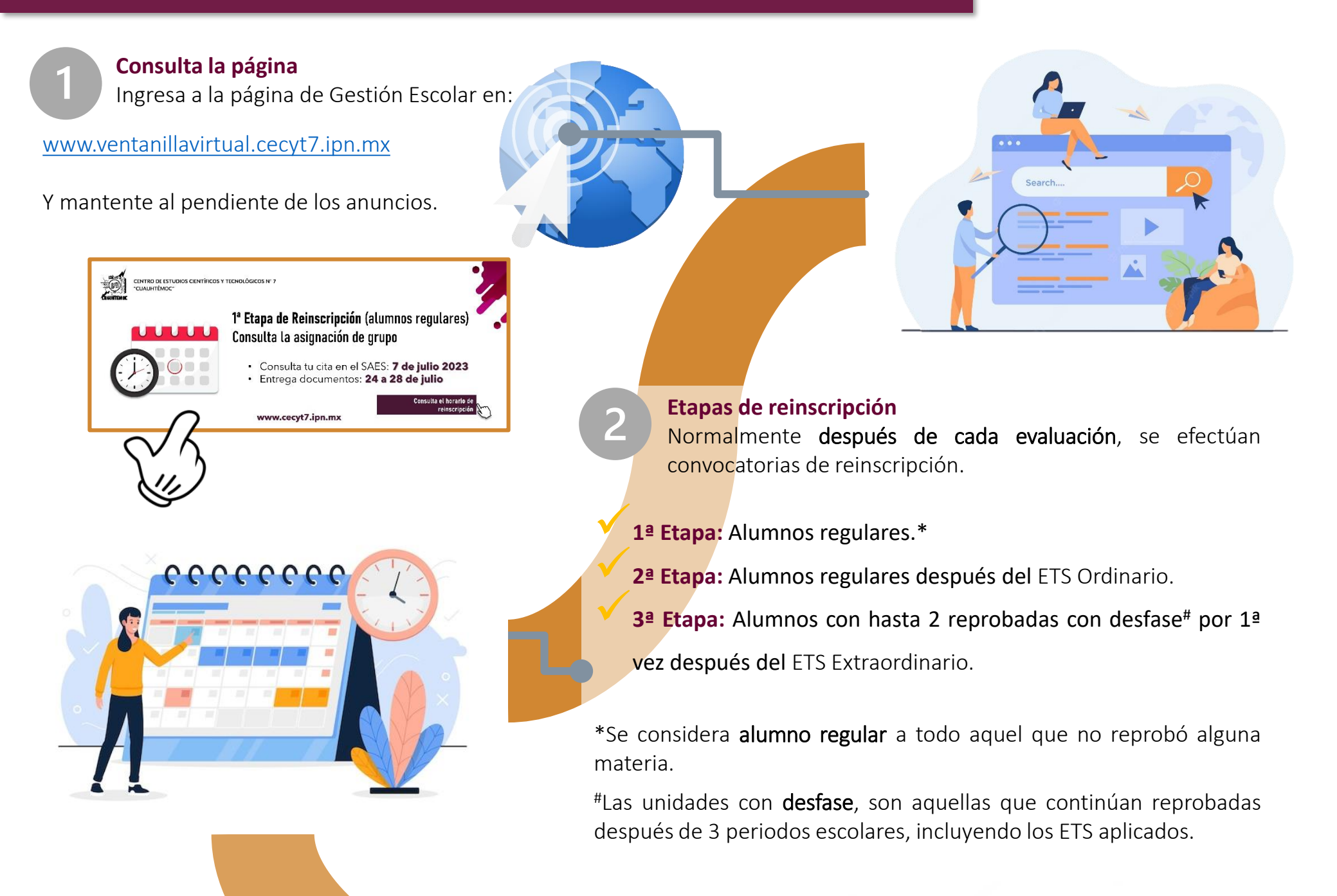

Cita de reinscripción mediante la página web:

www.saes.cecyt7.ipn.mx

Da clic en Cita de Reinscripción para conocer la fecha y hora en que debes hacer tu reinscripción en el SAES.

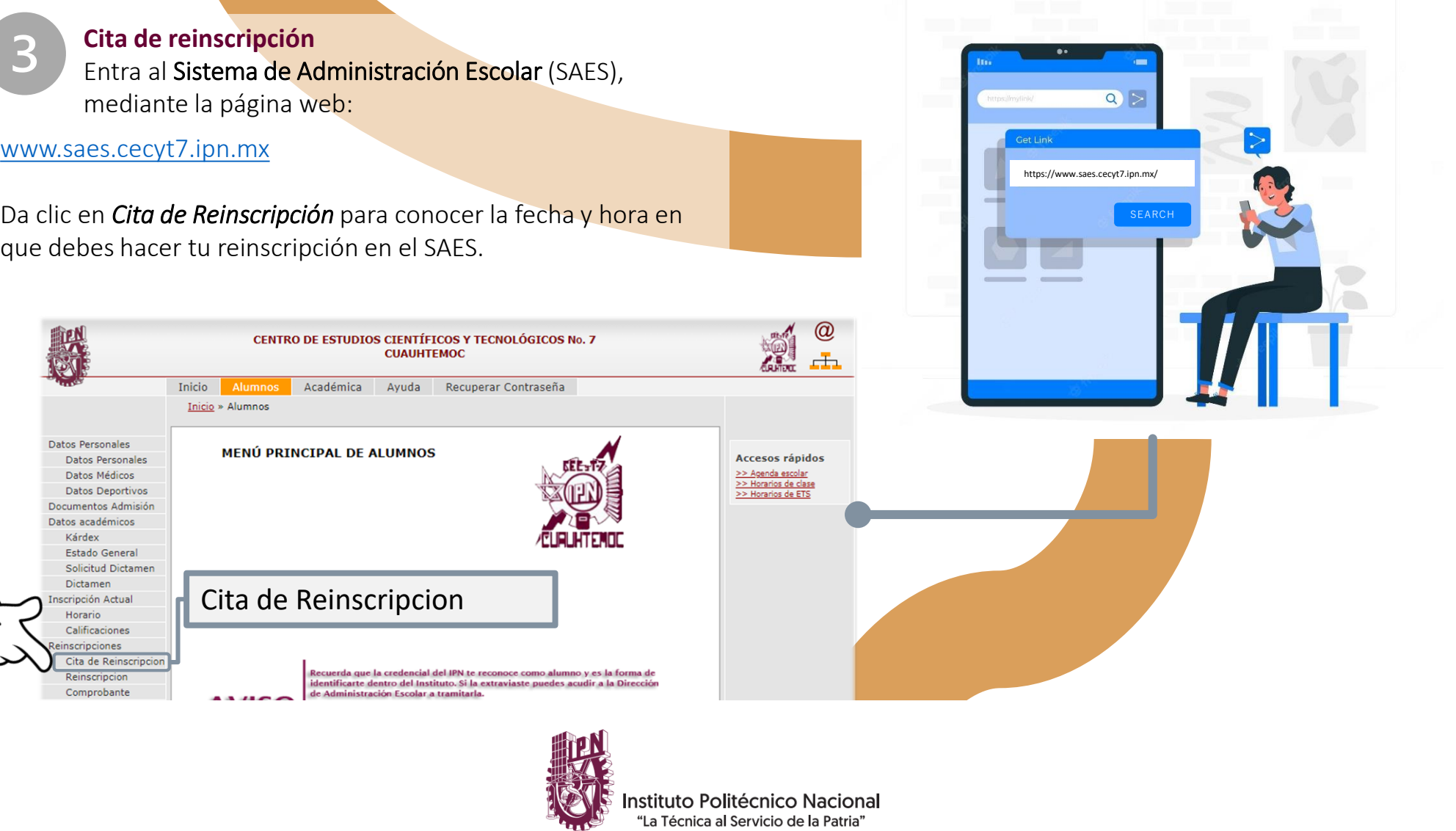

Verás la fecha y hora en que podrás hacer tu reinscripción por el SAES (vía web). Tendrás **12 horas** para realizarla, **después de la fecha y hora límite NO podrás efectuarla.** Se reagendará la cita hasta la siguiente etapa de reinscripción.

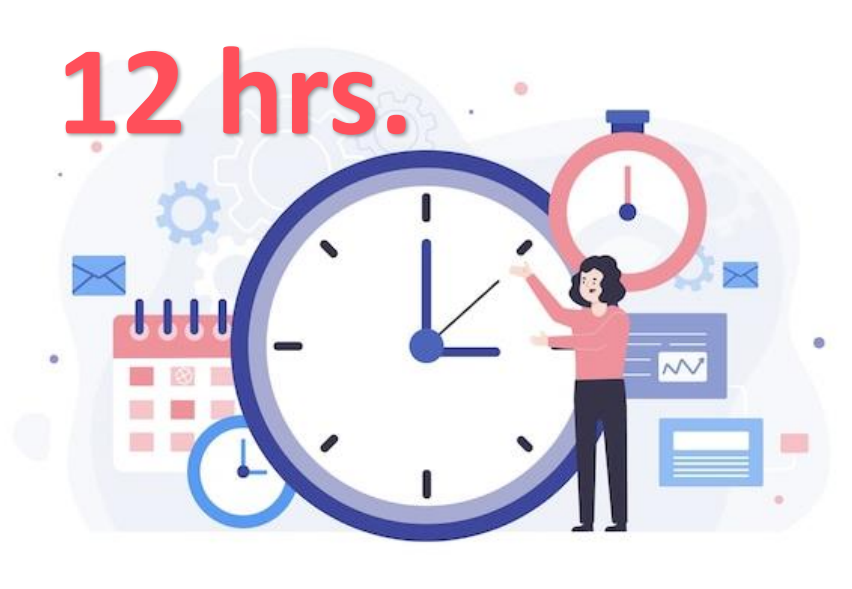

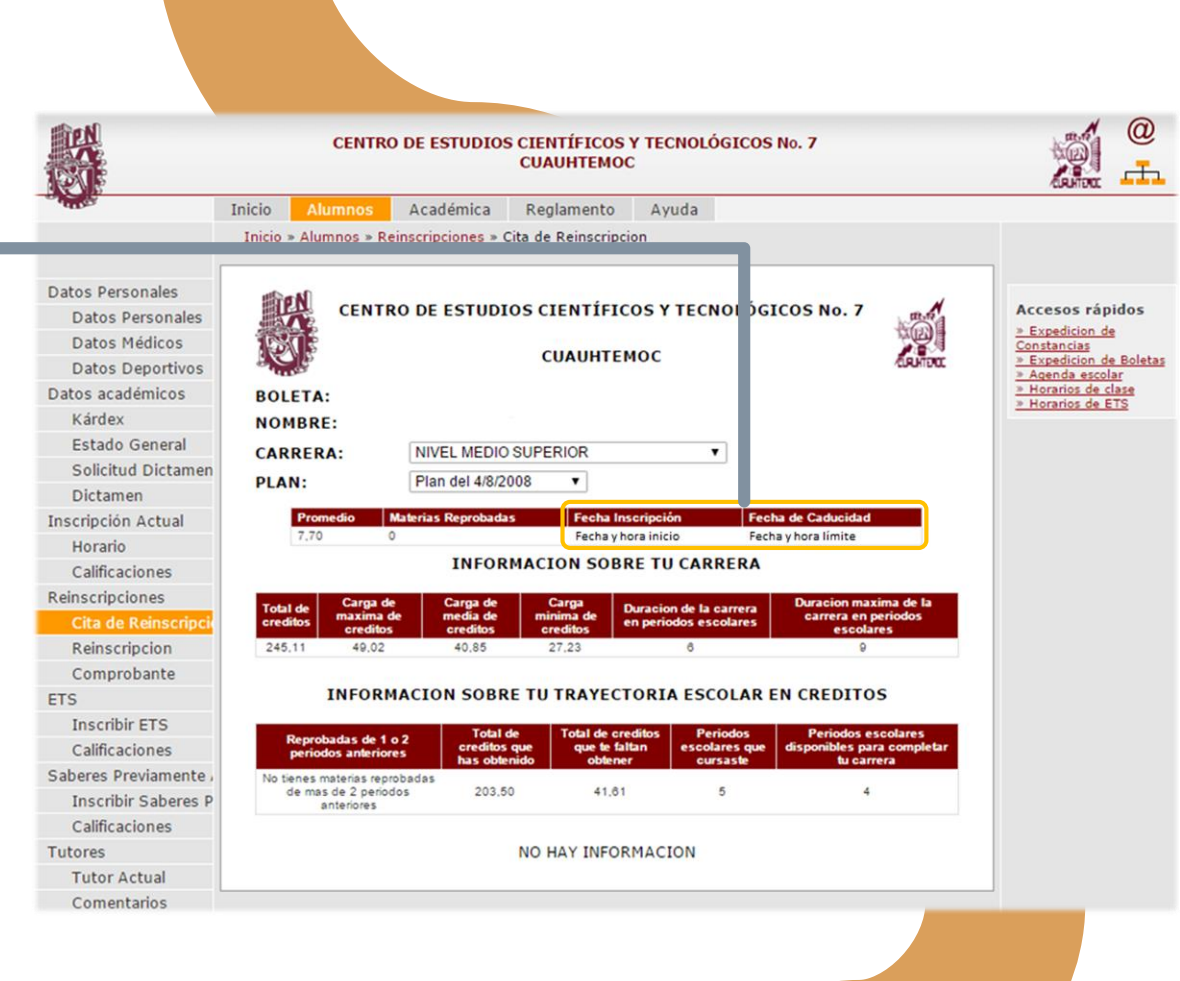

## Reinscripción web

En la fecha y hora indicada en tu cita, ingresa al SAES ( y da clic en *Reinscripción*.

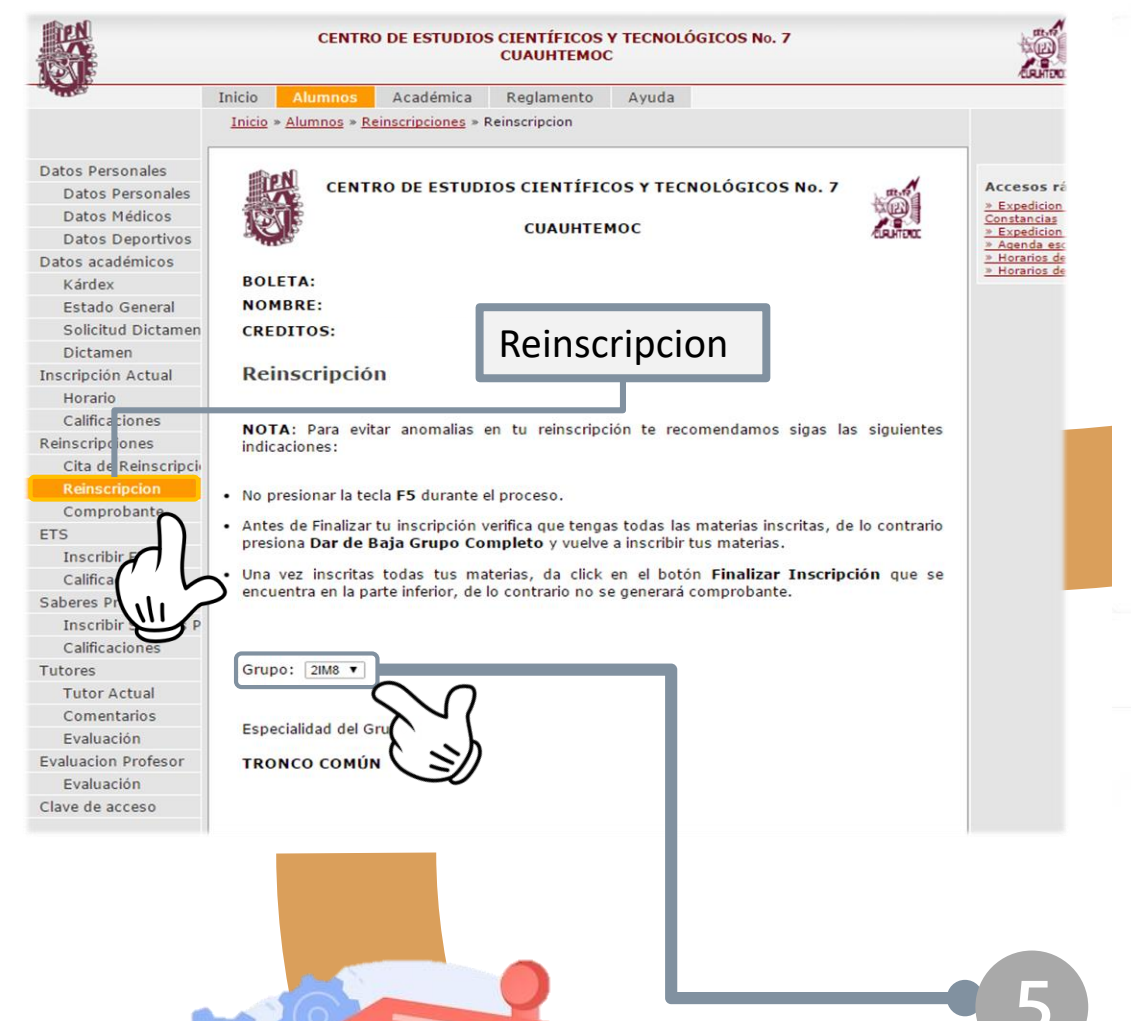

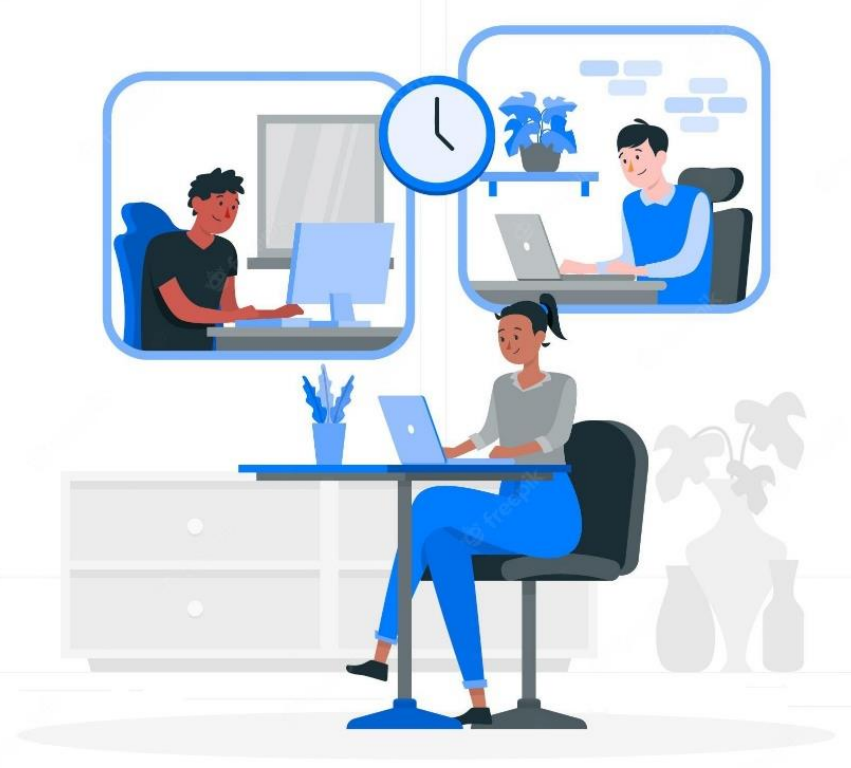

Elige el grupo al que vas a inscribirte...

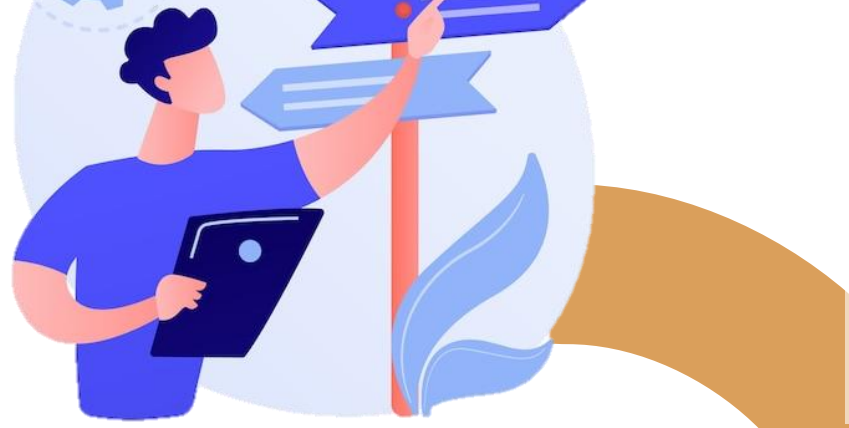

Consulta el grupo al que fuiste asignado y en donde deberás inscribirte en:

www.ventanillavirtual.cecyt7.ipn.mx/Reinscripciones.html

Este será asignado conforme a promedio.

En **3**<sup>er</sup> **semestre** tendrás la elección de especialidad, mantén buenas calificaciones para obtener la especialidad de tu mayor preferencia.

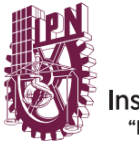

nstituto Politécnico Nacional "La Técnica al Servicio de la Patria"

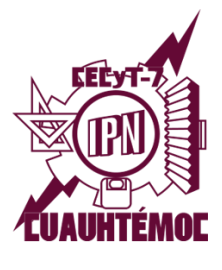

## CENTRO DE ESTUDIOS CIENTÍFICOS Y TECNOLÓGICOS Nº 7 "CUAUHTÉMOC"

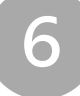

Da clic en **Reinscribir grupo completo**.

Una vez que lo hagas se mostrará el horario de grupo. Verifica que el grupo corresponda a tu carrera.

| Grupo  | Materia                   | Profesor                                                                   | Cupo   | Edificio<br>EDIFICIO                                              | Salón        | 07:00                |
|--------|---------------------------|----------------------------------------------------------------------------|--------|-------------------------------------------------------------------|--------------|----------------------|
| 211/18 | GEOMETRIA Y TRIGONOMETRIA | BERNARDO ESPINOSA AGUILAR                                                  | 48     | AULAS                                                             | 308          | 07:00                |
| 21M8   | FILOSOFIA II              | MARTHA ESTELA MEDINA<br>GUERRERO                                           | 49     | DE                                                                | 308          |                      |
| 21M8   | COMPUTACION BASICA II     | GERARDO JESUS CARABES<br>REAL // GERARDO JESUS<br>CARABES REAL             | 49     | EDIF. DE<br>LAB. //<br>EDIF. DE<br>LAB.                           | LB2 //<br>sa | 10:00<br>// 1<br>12  |
| 21M8   | INGLES II                 | ALMA ARACELI RODRIGUEZ<br>HERNANDEZ // ALMA ARACELI<br>RODRIGUEZ HERNANDEZ | 49     | EDIFICIO<br>DE<br>AULAS //<br>EDIFICIO<br>DE LAB.<br>DE<br>INGLES | 308 //<br>SA | 08:00<br>// 0:<br>0{ |
|        |                           | MIGHELANGEL PALMA                                                          |        | EDIFICIO                                                          |              | •                    |
| orar   | io                        |                                                                            | Dar de | e Baja Gru                                                        | ро Соп       | pleto                |
| Grupo  | Materia                   | Profesor                                                                   | Edifi  | cio Salón                                                         | Lu           | nes                  |
|        |                           |                                                                            |        |                                                                   |              |                      |
|        |                           |                                                                            |        |                                                                   |              |                      |

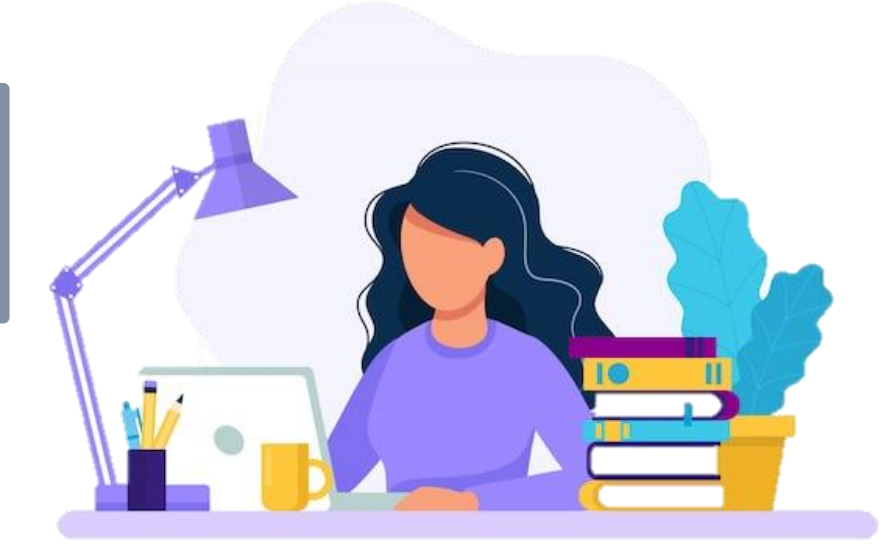

Cuando hayas dado clic en *Reinscribir Grupo Completo* aparecerá el horario en la ventana inferior.

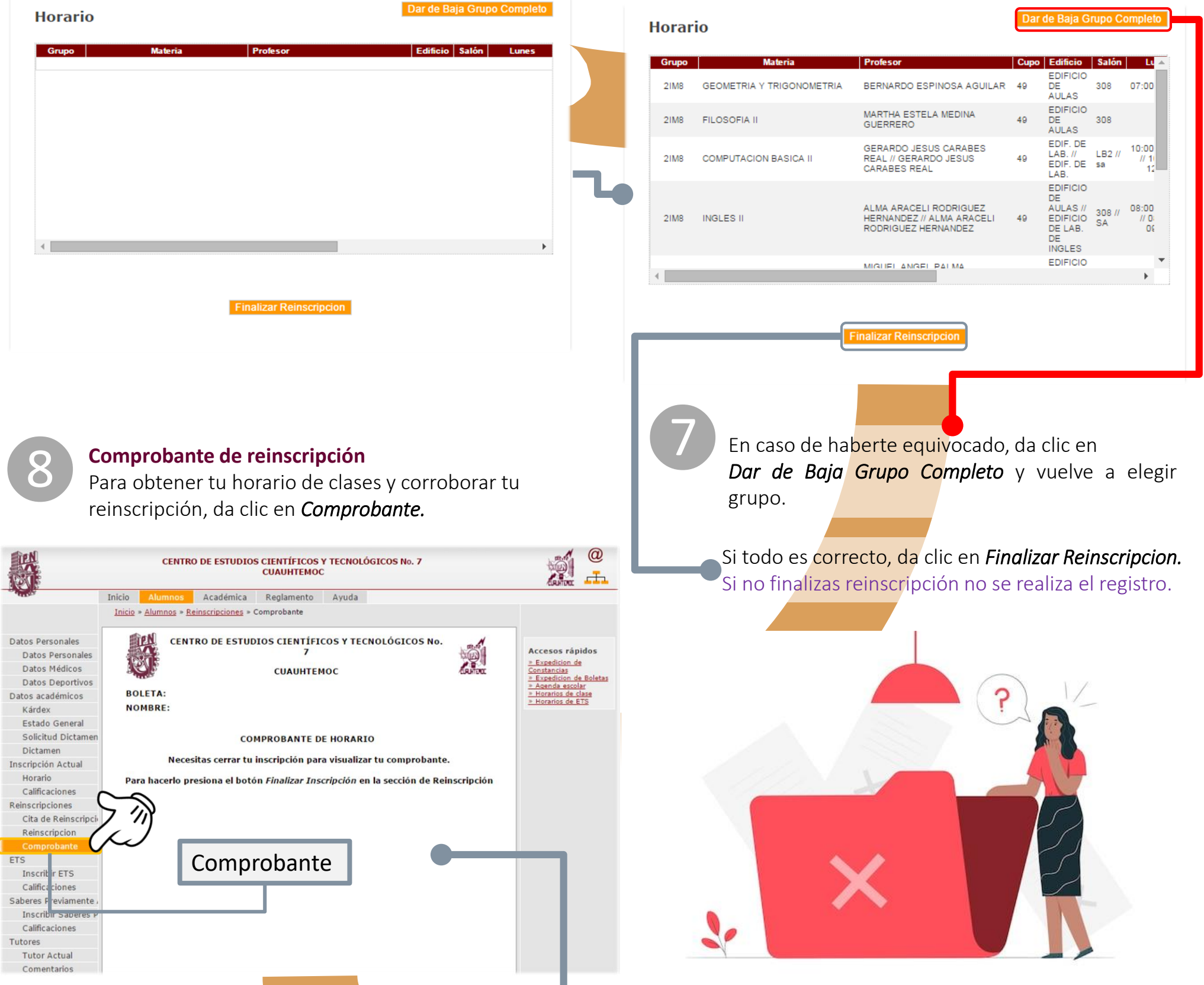

En caso de no visualizar tu comprobante, revisa el paso anterior y da clic en *Finalizar Reinscripcion*.

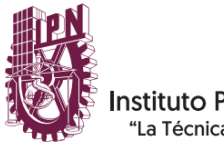

Instituto Politécnico Nacional "La Técnica al Servicio de la Patria" Si la reinscripción se efectuó correctamente podrás ver tu comprobante.

De lo contrario, **dentro de las 12 hrs de tu cita**, solicita la reapertura al correo:

Matutino: saesgem\_c7@ipn.mx

Vespertino: saesgev c7@ipn.mx

|               |                                                                                                    | 21MI<br>21MI<br>21MI |
|---------------|----------------------------------------------------------------------------------------------------|----------------------|
|               | CENTRO DE ESTUDIOS CIENTÍFICOS Y TECNOLÓGICOS No. 7                                                                                                    | 21MI<br>21MI         |
|               | Inicio Alumnos Académica Ayuda Recuperar Contraseña                                                                                                    | 21M1<br>21M1<br>21M1 |
| Cerrar sesión | CENTRO DE ESTUDIOS CIENTÍFICOS Y TECNOLÓGICOS No. 7<br>CUAUHTEMOC                                                                                                    | 2IMI<br>COMPR        |
|               | RFC:<br>NOMBRE:<br>Regresser                                                                                                    |                      |
|               | Impresión del Horario del Alumno                                                                                                    |                      |
|               | 1/2   - +   s) <b>+ =</b> :                                                                                                    |                      |
|               |                                                                                                    | © 2008 S             |
|               | CENTRO DE ESTUDIOS CENTIFICOS Y TECNOLÓGICOS No. 7<br>CUMUNTENOC<br>Comprobante de inscripción                                                                                                    | Pued                 |
|               | Bolder Fecha 19 May 2021 Bolder Especialisa Transco Sur Factoria 1 Anno 1 Anno     | COM                  |
|               | Unique         Description         Description         Lumini E and a finite         Marrier         Marrier         Ma                                                                                                    | 9                    |
|               | Image: Construction of the construction of the construction of                            |                      |
|               | DM         EXPRESION ORAL V ESCRITA.1         ADULAR ESPECIAL X         BRIE-<br>ISIN         Isio-<br>ISIN         Isio-<br>ISIN         Isio-<br>ISIN         A         30           BM         COMPUTION RASCAF         LUNA GARCIA DIREL         1100-<br>100         100-<br>100                                                                                                    |                      |
|               | Parlede: 2022 NOTA: Edu decumento no tama validar debal. Parlege: IR - 1202/082602                                                                                                    |                      |
|               | INSTITUTO POLITECNICO NACIONAL<br>CENTRO DE ESTUDIOS CIENTÍFICO Y CENCILOS DE CONTROL DE CONTROL DE CO | <u>https</u>         |
|               | Boletic Fecha: 19 May 2022 Nambe: Camera: NOL MEDIO SUPERIOR Especialization TRACE COMMA                                                                                                    |                      |
|               |                                                                                                    |                      |
|               |                                                                                                    | So So                |
|               |                                                                                                    | mé                   |
|               |                                                                                                    | Co                   |
|               |                                                                                                    |                      |
|               |                                                                                                    | <b>C</b> C           |
|               |                                                                                                    |                      |
|               |                                                                                                    |                      |
|               |                                                                                                    |                      |

| 1                                                                 |                                                                                                    |                                                                                                    |                                                                                                    |                                                                                                    |                                                                                                    |
|-------------------------------------------------------------------|----------------------------------------------------------------------------------------------------|----------------------------------------------------------------------------------------------------|----------------------------------------------------------------------------------------------------|----------------------------------------------------------------------------------------------------|----------------------------------------------------------------------------------------------------|
| CENTRO DE ESTUDIOS CIENTÍFICOS Y TECNOLÓGICOS No. 7<br>CUAUHTEMOC |                                                                                                    |                                                                                                    |                                                                                                    | Levier Levier                                                                                                    |                                                                                                    |
| :<br>E:                                                           |                                                                                                    |                                                                                                    |                                                                                                    |                                                                                                    |                                                                                                    |
|                                                                   |                                                                                                    |                                                                                                    |                                                                                                    |                                                                                                    |                                                                                                    |
|                                                                   | COMP                                                                                                    | ROBANTE DE HOI                                                                                                    | RARIO                                                                                                    |                                                                                                    |                                                                                                    |
| Materia                                                           | Profesores                                                                                                    | Lunes                                                                                                    | Martes                                                                                                    | Miércoles                                                                                                    | Jueves                                                                                                    |
| 1 - GEOMETRIA Y<br>GONOMETRIA                                     | TORRES GUERRERO JOSE<br>LUIS                                                                                                    | 13:00 - 14:00<br>Edif: A - Salón: 204                                                                                                    | 13:00 - 14:00<br>Edif: A - Salón: 204                                                                                                    | 07:00 - 08:00<br>Edif: A - Salón: 204                                                                                                    | 13:00 - 14:00<br>Edif: A - Salón: 204                                                                                                    |
| 2 - FILOSOFIA II                                                  | MEDINA GUERRERO MARTHA<br>ESTELA                                                                                                    | 07:00 - 08:00<br>Edif: A - Salón: PB0                                                                                                    |                                                                                                    | 10:00 - 11:00<br>Edif: A - Salón: PB0                                                                                                    | 10:00 - 11:00<br>Edif: A - Salón: PB/                                                                                                    |
| 3 - COMPUTACION BASICA II                                         | LUNA GARCIA DANIEL                                                                                                    | 11:00 - 13:00<br>Edif EL - Salón: LB3                                                                                                    |                                                                                                    |                                                                                                    |                                                                                                    |
| 4 - INGLES II                                                     | GUTIERREZ SORIANO ESTELA                                                                                                    | 09:00 - 10:00                                                                                                    | 09:00 - 10:00<br>Edif: A - Salás: 207                                                                                                    | 09:00 - 10:00                                                                                                    | 09:00 - 10:00<br>Edif: A - Salón: 207                                                                                                    |
| 5 - EXPRESION ORAL Y                                              | AGUILAR ESPINOSA                                                                                                    | 08:00 - 09:00                                                                                                    | 08:00 - 09:00                                                                                                    | 11:00 - 12:00                                                                                                    | 08:00 - 09:00<br>Edit A Saláa: 200                                                                                                    |
| 6 - BIOLOGIA BASICA                                               | LINARES RAMIREZ MARIA DEL<br>SAGRARIO                                                                                                    | 10:00 - 11:00<br>Edif A - Salón: 102                                                                                                    | 10:00 - 11:00<br>Edif: A - Salón: 102                                                                                                    | 12:00 - 14:00<br>Edif LB - Salón: LB1                                                                                                    | 12:00 - 13:00<br>Edif A - Salón: 102                                                                                                    |
| 7 - HISTORIA DE MEXICO                                            | CRUZ MORENO EDUARDO                                                                                                    |                                                                                                    | 12:00 - 13:00<br>Edif: A - Salás: 204                                                                                                    |                                                                                                    | 07:00 - 08:00<br>Edit A - Salás: 204                                                                                                    |
| 8 - ORIENTACION JUVENIL Y                                         | AGUIRRE ESCOBAR MARTHA                                                                                                    |                                                                                                    | 11:00 - 12:00<br>Edif: A - Salón: 200                                                                                                    | 08:00 - 09:00<br>Edit A - Salón: 200                                                                                                    | Edit, A * Saloh, 304                                                                                                    |
| 0 - TECNICAS DE<br>ESTIGACION DE CAMPO                            | AGUILERA LOPEZ ADOLFO                                                                                                    |                                                                                                    | 07:00 - 08:00<br>Edif: A - Salón: PB1                                                                                                    | 2011 A - 021011 200                                                                                                    | 11:00 - 12:00<br>Edif: A - Salón: PB                                                                                                    |
| ANTE                                                              |                                                                                                    |                                                                                                    |                                                                                                    |                                                                                                    |                                                                                                    |
| $\bigcirc 0$                                                      |                                                                                                    |                                                                                                    |                                                                                                    |                                                                                                    |                                                                                                    |
| 1-3                                                               |                                                                                                    |                                                                                                    |                                                                                                    |                                                                                                    |                                                                                                    |
| $(\geq)$                                                          |                                                                                                    | _                                                                                                    |                                                                                                    |                                                                                                    |                                                                                                    |
|                                                                   |                                                                                                    |                                                                                                    |                                                                                                    |                                                                                                    |                                                                                                    |
|                                                                   |                                                                                                    |                                                                                                    |                                                                                                    |                                                                                                    |                                                                                                    |
|                                                                   |                                                                                                    | _                                                                                                    |                                                                                                    |                                                                                                    |                                                                                                    |
|                                                                   |                                                                                                    |                                                                                                    |                                                                                                    |                                                                                                    |                                                                                                    |
|                                                                   | E:<br>Hateria<br>1- GEOMETRIA Y<br>SONOMETRIA Y<br>SONOMETRIA Y<br>2- FILOSOFIA II<br>3- COMPUTACION BASICA II<br>4- INGLES II<br>5- EXPRESION ORAL Y<br>INTA II<br>6- BIOLOGIA BASICA<br>7- HISTORIA DE MEXICO<br>YTEMPORANEO II<br>8- ORIENTACION JUVENIL Y<br>PESIONALI<br>0- TECNICAS DE<br>ESTIGACION DE CAMPO | E:<br>Materia Professore<br>1.0000/ETRIA Y<br>2.0000/ETRIA Y<br>2.0000/ETRIA Y<br>2.0000/ETRIA Y<br>2.0000/ETRIA Y<br>2.0000/ETRIA Y<br>3.0000/ETRIA Y<br>4.0000/ETRIA SUBARYA<br>3.0000/ETRIA SUBARYA<br>4.0000/ETRIA SUBARYA<br>5.0000/ETRIA SUBARYA<br>5.000/ETRIA SUBARYA<br>5.000/ETRIA SUBA | E<br>COMPROBATE DE HONO<br>Martin A<br>2. FILOSOFIA II<br>2. FILOSOFIA II<br>2. FILOSOFIA II<br>3. COMPUTACION BASICA II<br>HINA GUERRERO MARTINA<br>2. FILOSOFIA II<br>3. COMPUTACION BASICA II<br>HINA GARCIA DANIEL<br>4. INGLES II<br>5. EXPRESION ORAL Y<br>BIESPERANZA<br>4. SIAÓN<br>5. EXPRESION ORAL Y<br>BIESPERANZA<br>5. EXPRESION ORAL Y<br>BIESPERANZA<br>5. EXPRESION ORAL Y<br>BIESPERANZA<br>5. EXPRESION ORAL Y<br>BIESPERANZA<br>5. EXPRESION ORAL Y<br>BIESPERANZA<br>5. EXPRESION ORAL Y<br>BIESPERANZA<br>5. EXPRESION ORAL Y<br>BIESPERANZA<br>5. EXPRESION ORAL Y<br>BIESPERANZA<br>6. BIOLOGIA BASICA<br>5. ONDICION DE CAMPO<br>CIUZ MORENO EDUARDO<br>5. ONDICTORI DE MENICO<br>CIUZ MORENO EDUARDO<br>5. ONDICTORI DE MENICO<br>CIUZ MORENO EDUARDO<br>5. ONDICTORI DE MENICO<br>CIUZ MORENO EDUARDO<br>5. ONDICTORI DE MENICO<br>CIUZ MORENO EDUARDO<br>5. ONDICTORI DE MENICO<br>CIUZ MORENO EDUARDO<br>5. ONDICTORI DE CAMPO<br>AGUILERA LOPEZ ADOLFO | E<br>COMPUTACION DALY<br>1- OBCINCAS DE<br>2- FILOSOFIA II<br>2- FILOSOFIA II<br>3- COMPUTACION BASICA II<br>1- NIGLES II<br>4- INGLES II<br>4- INGLES II<br>5- EXPRESION ORALY<br>3- SOLOGIA BASICA<br>5- BIOLOGIA BASICA<br>5- BIOLOGIA<br>5- BIOLOGIA BASICA<br>5- BIOLOGIA BASICA<br>5- BIOLOGIA BASICA<br>5- BIOLOGIA<br>5- BIOLOGIA<br>5- BIOLOGIA<br>5- BIOLOGIA<br>5- BIOLOGIA<br>5- BIOLOGI | E<br>COMPUTACION DALLY<br>AGUILERS RAMIREZ MARIA DEL<br>BIOLOGIA BASICA<br>CAUPE MARIA<br>CAUPE AL ADDLEO<br>CAUZ MORENO EDUARDO<br>CAUZ MORENO EDUARDO<br>CAUZ MORENO EDUAR |

Puedes descargar tu comprobante o imprimir dando clic en *COMPROBANTE.* 

## Entrega de documentos

En la página web de Gestión Escolar encontrarás más detalles sobre los documentos de reinscripción, así como el día y hora en que deberás entregarlos en ventanilla de Gestión Escolar con tu gestor(a).

https://www.ventanillavirtual.cecyt7.ipn.mx/Reinscripcion.html

IMPORTANTE: Respeta la fecha y hora que te corresponde.

- Solicitud de reinscripción (sellada por Biblioteca y Servicio médico)
- Comprobante de inscripción del SAES (si aplica).
- Actualización de datos personales del SAES.
- Comprobante de pago de la aportación (NO TRANSFERENCIAS).
  - **Comprobante de domicilio (SOLO SI CAMBIASTE DE DOMICILIO)** con un máximo de 3 meses de antigüedad.
  - **Dictamen.** En caso de contar con dictamen, COPIA del último dictamen aplicable.
    - Baja temporal. Si regresas de baja temporal, COPIA del oficio

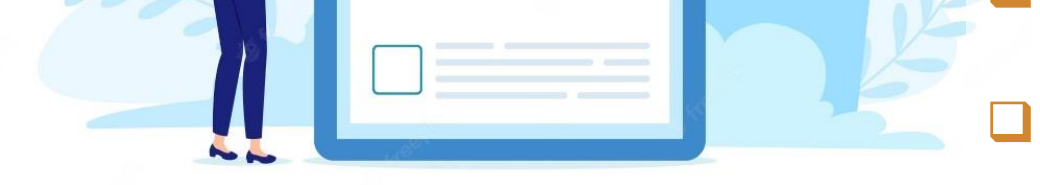

de autorización.

INE de padre, madre y tutor (SOLO SI REALIZAS UNA ACTUALIZACIÓN). COPIA por ambos lados en una sola página.

La entrega será de acuerdo al grupo anterior, con tu gestor(a) de grupo, quien revisará que los documentos estén completos de acuerdo a los requisitos publicados en la página web de Gestión Escolar del CECyT 7. Cualquier duda comunícate con tu gestor(a) o acude directamente a la ventanilla que te corresponde.

SIN ENTREGA **DE PAPELES** CORRECTA, COMPLETA Y DENTRO DE LOS TIEMPOS SEÑALADOS, NO HAY VALIDACIÓN DE REINSCRIPCIÓN. Reglamento interno del IPN Art. 83, 84, 87.

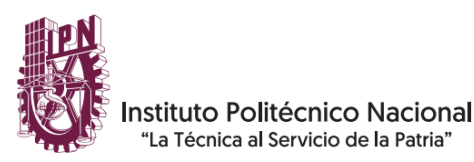